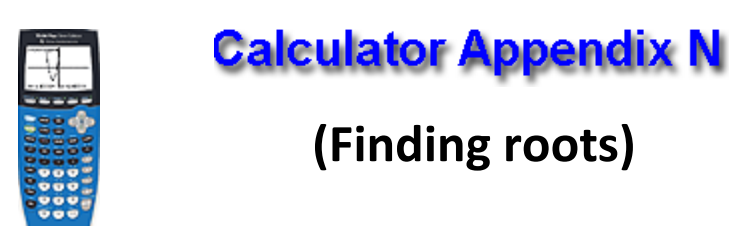

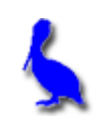

The root of a function is simply the *x* value of where it crosses the x-axis. It is possible for a function to have several roots.

Other names for **root** are **zero** and **x-intercept**. On a graphing calculator it is called a zero to emphasize that the value of the function is y = 0.

Consider the function  $y = 3x^2 - 4x - 6$ . Finding the roots of this function is equivalent to solving the equation  $3x^2 - 4x - 6 = 0$ .

Begin by pressing the **Y**= button and entering the function as **Y1**. Then press **GRAPH**.

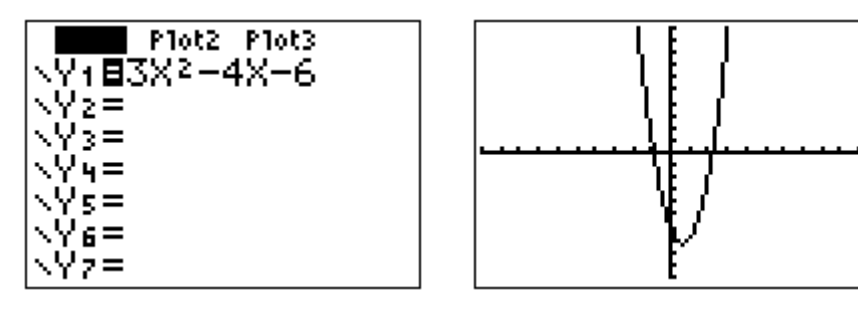

Clearly, from the graph there are two roots. We will concentrate on the left root.

To initiate the process of finding a root, press 2<sup>nd</sup> | CALC. From the resulting menu choose 2: zero by pressing the DOWN ARROW button thus moving the cursor down to 2: and then pressing ENTER, or by just pressing the 2 button.

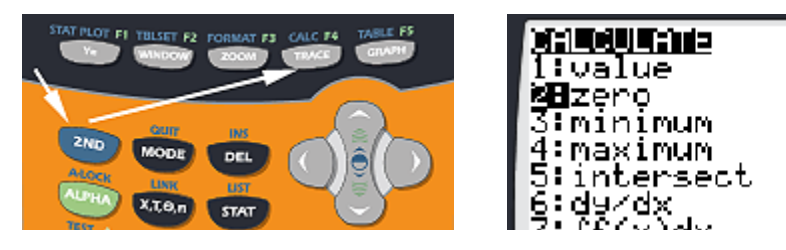

The next screen will show the graph along with a question, "Left Bound?". Move the blinker with the LEFT/RIGHT ARROWS until it is clearly to the left of the desired root (in this case, the left root). Press ENTER when satisfied with the position.

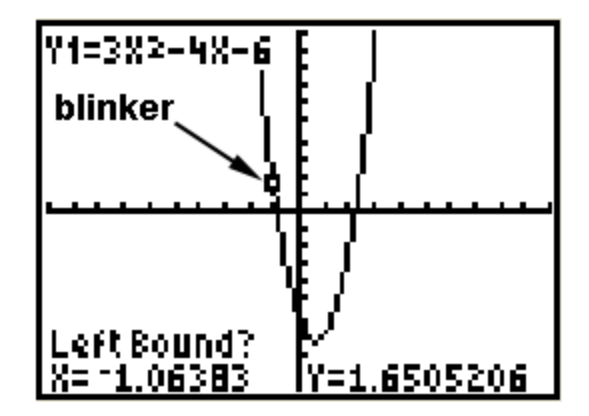

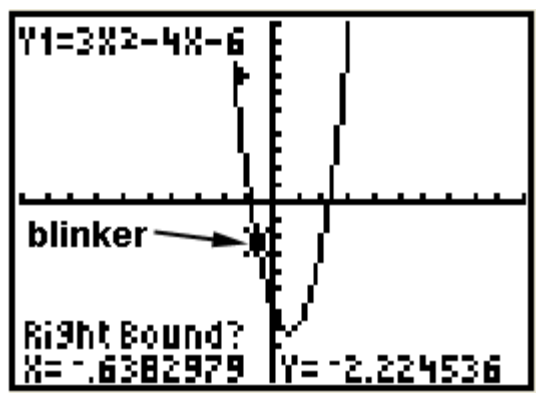

At this point another question will appear asking for the "Right Bound?". Move the blinker with the LEFT/RIGHT ARROWS until it is clearly to the right of the desired root. Press ENTER.

Finally, a third question is presented asking for a, "Guess?" Using the **LEFT/RIGHT ARROWS**, position the blinker approximately over the root and press **ENTER**.

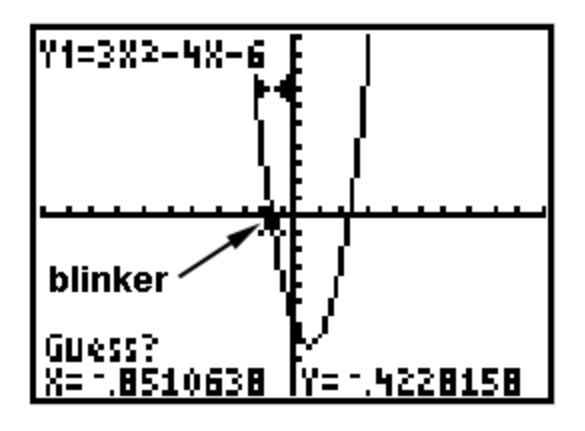

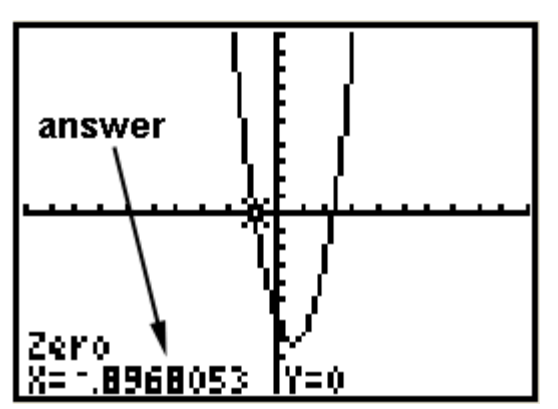

At this point the answer is presented at the bottom of the screen.

The other root is found in a similar fashion.